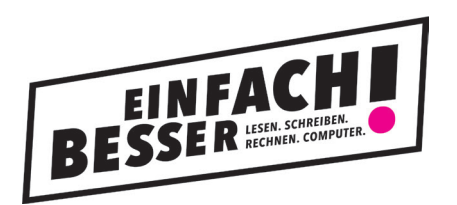

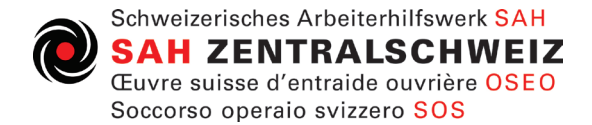

# Anmeldung mit Bildungsgutschein

1. Besuchen sie die Website WWW.BESSER-JETZT.CH/LUZERN

### 2. Wählen sie Computer und Internet aus

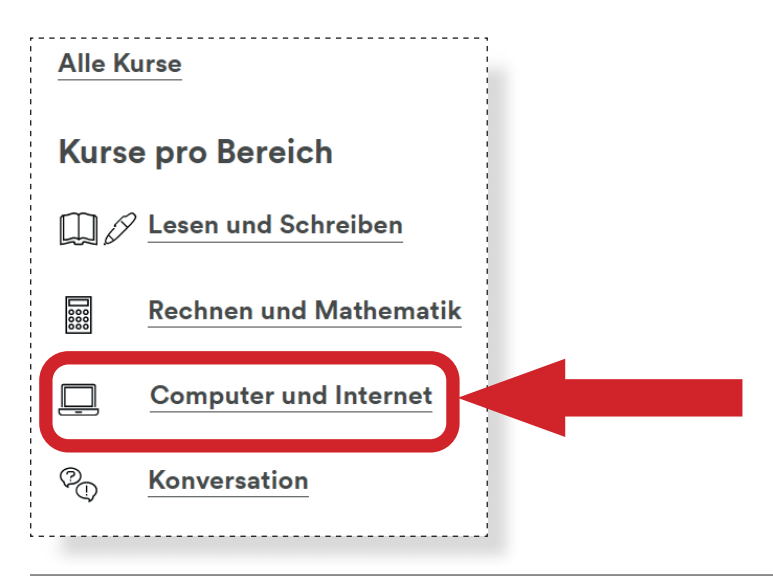

# 3. Wählen die den gewünschten Kurs aus der Liste aus

#### zum Beispiel:

| <br>                                                                                                    |                          |                                  |                  |          |
|----------------------------------------------------------------------------------------------------|--------------------------|----------------------------------|------------------|----------|
| Bewerbungsdossier: Erweiterung der PC-Kenntnisse für die<br>Ausgestaltung des Bewerbungsdossiers (Stufe 1)               | SAH                      | Mo, 27.06.2022                   | Luzern           | 500      |
| Bewerbungsdossier: Erweiterung der PC-Kenntnisse für die<br>Ausgestaltung des Bewerbungsdossiers (Stufe 1)               | SAH                      | Mo, 27.06.2022                   | Luzern           | 500      |
|                                                                                                    |                          |                                  |                  |          |
| Digi-Treff                                                                                                    | Caritas<br>Luzern        | Do, 30.06.2022                   | Luzern           | 0        |
| Digi-Treff<br>Bewerbungsdossier: Erweiterung der PC-Kenntnisse für die<br>Ausgestaltung des Bewerbungsdossiers (Stufe 1) | Caritas<br>Luzern<br>SAH | Do, 30.06.2022<br>Di, 05.07.2022 | Luzern<br>Luzern | 0<br>500 |

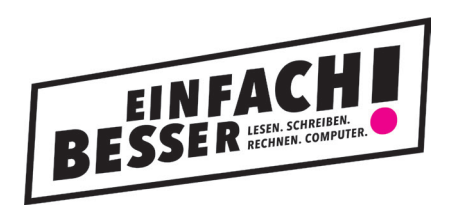

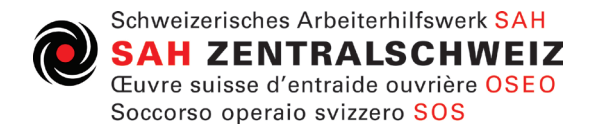

## 4. Klicken sie auf Anmelden

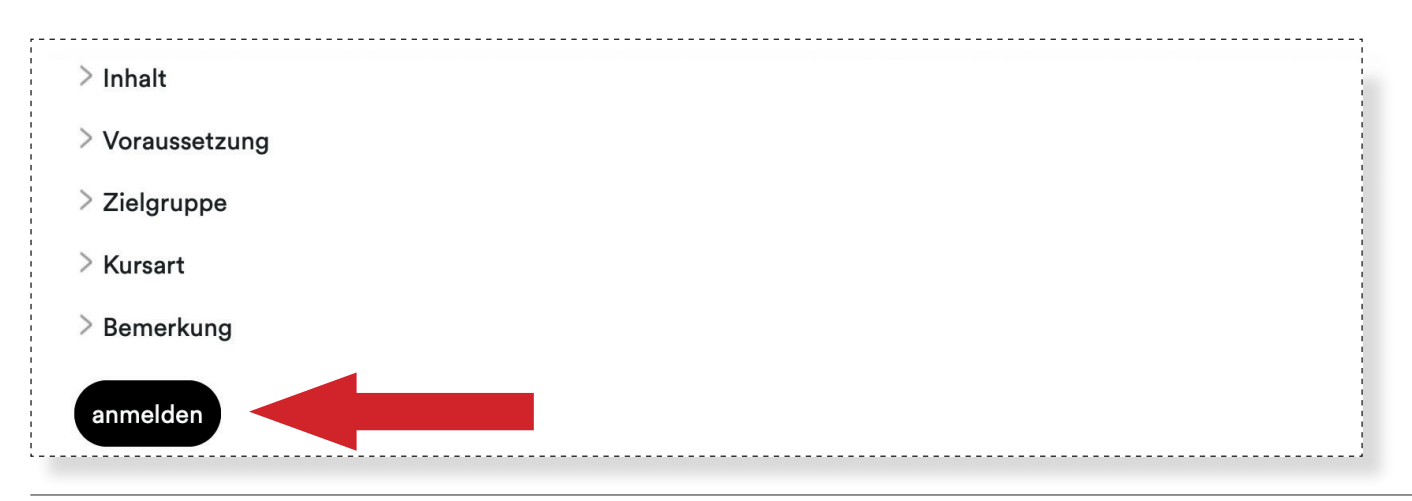

## 5. Bestätigen sie die Anmeldung

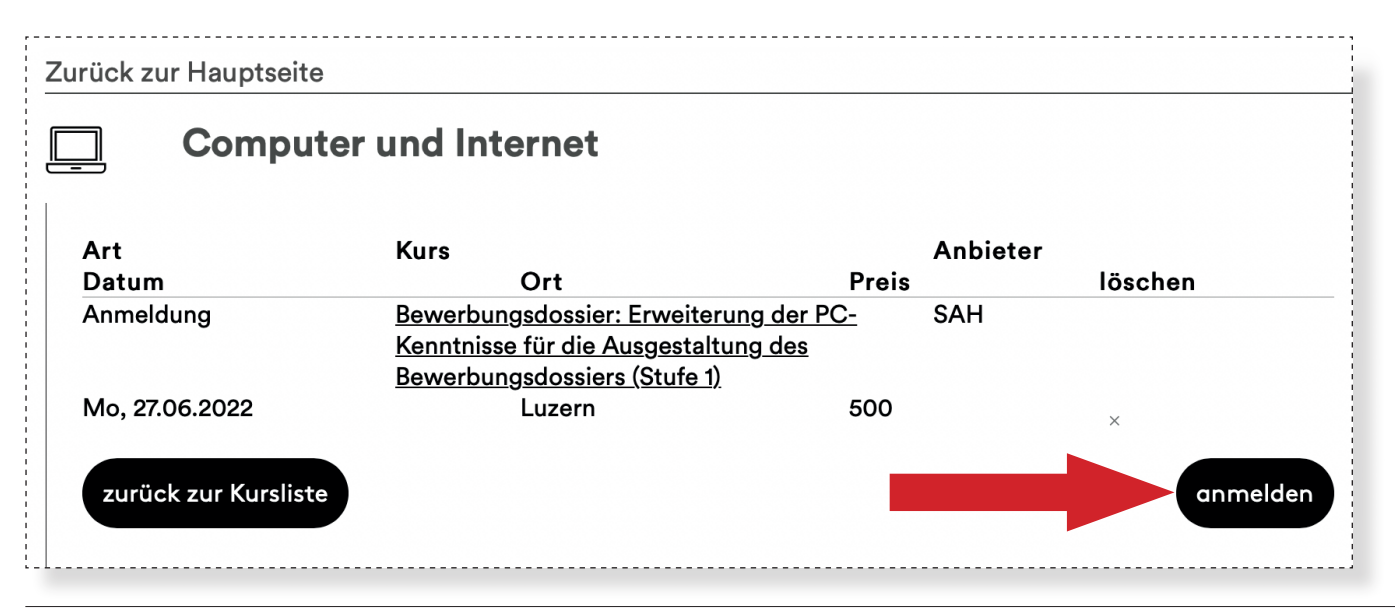

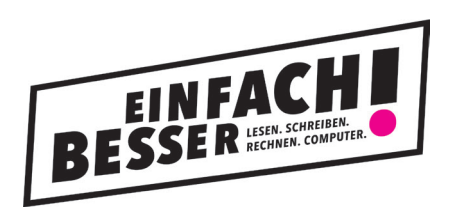

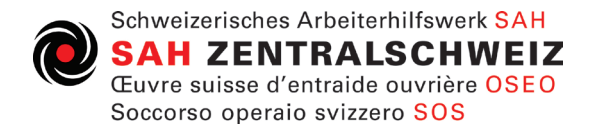

## 6. Fügen sie ihre persönlichen Angaben ein

| Adresse der/des K | ursteilnehmenden |          |
|-------------------|------------------|----------|
| Anrede *          |                  | <b>v</b> |
| Vorname *         |                  |          |
| Name *            |                  |          |
| Geb. Datum *      |                  | <br>     |

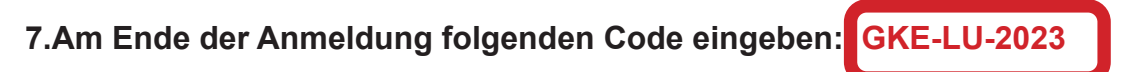

Wer hat Ihnen den Gutschein vermittelt? (Institution)

Gutscheincode \*

.........lch.erkläre mich mit folgenden Teilnahmehedingungen einverstanden:

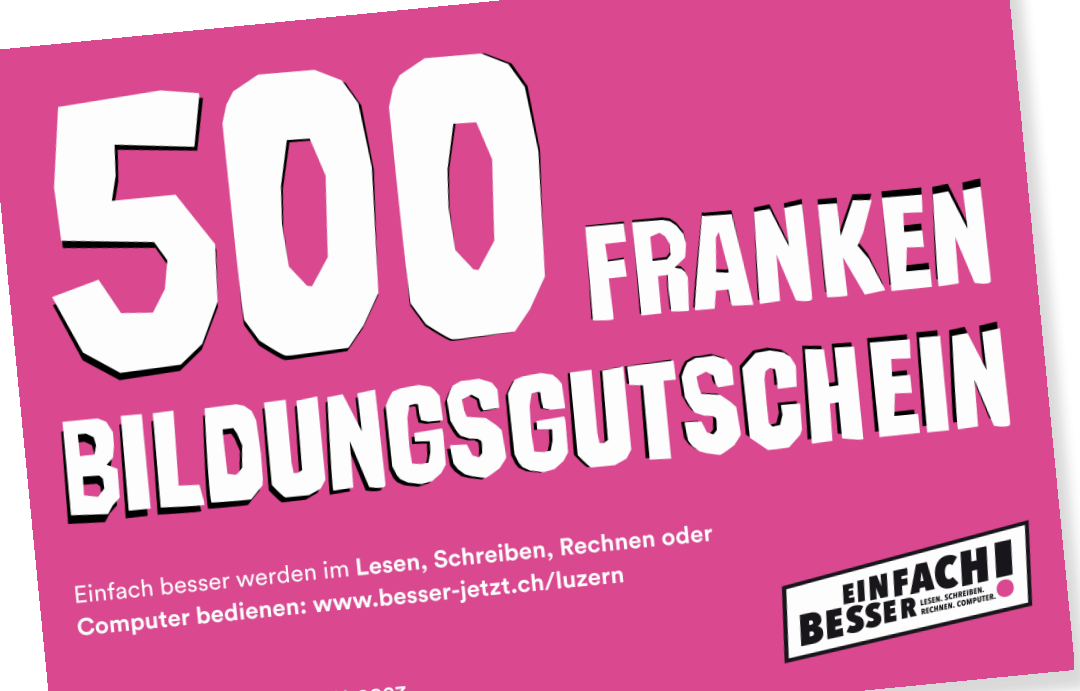

Gutschein Code: GKE-LU-2023